No âmbito do projeto Digitalização Móvel /MobiDig/ projeto suportado por

Erasmus+ programa da UE

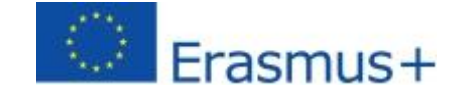

# MobiDig LMS (Módulos de Formação)

# Guia de utilização

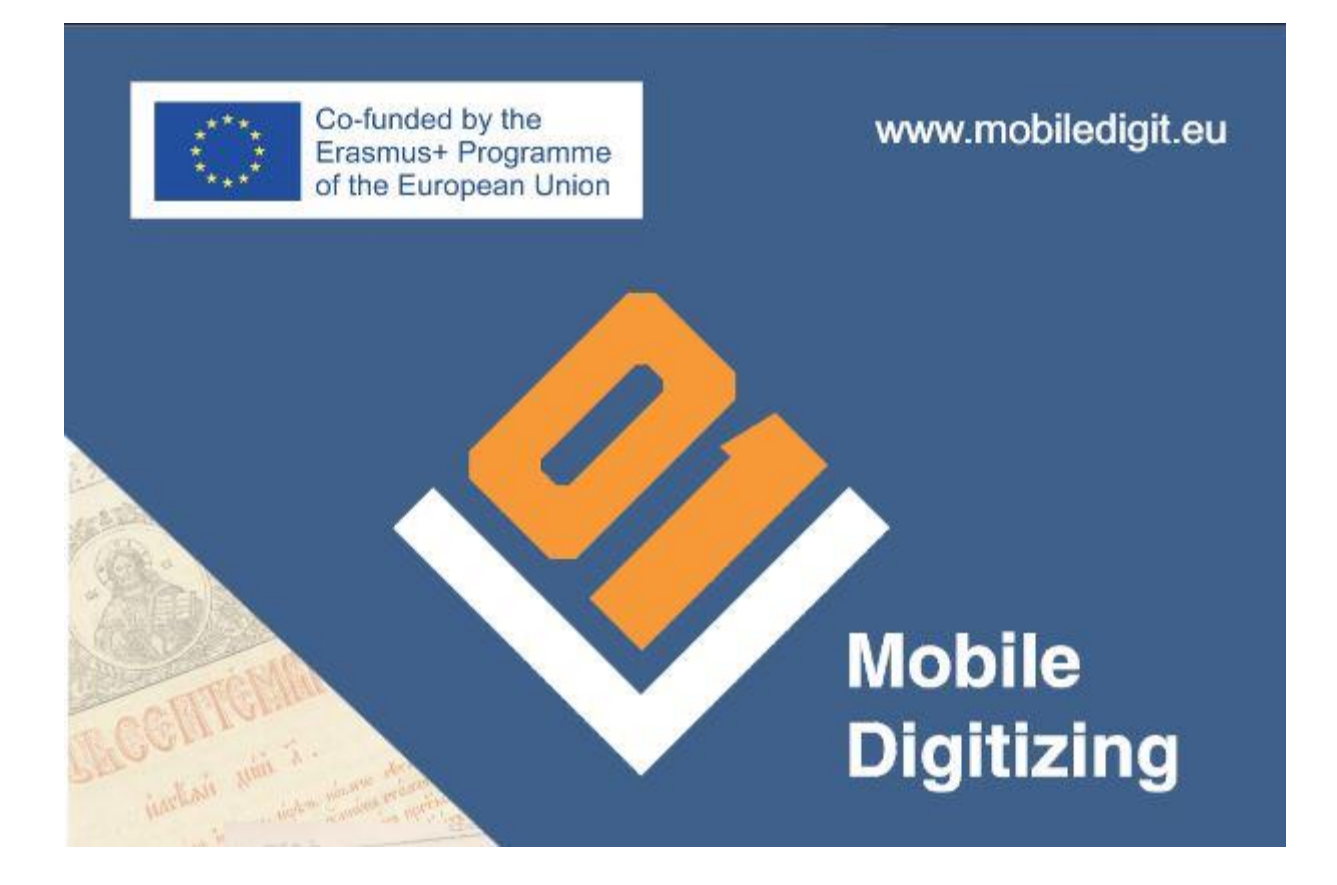

Por favor, leia atentamente o documento Declaração de Proteção de Dados e Isenção de Responsabilidade antes de iniciar o registo e uso do LMS (Módulos de Formação).

## 1. Registo (no LMS/Módulos de Formação em mobiledigit.eu)

- O utilizador pode registar-se clicando em <u>Register</u> sob o formulário de login no menu "Módulos de Formação".
- Preencha o formulário.

### 2. Login

Pode fazer o login utilizando o formulário no menu "Módulos de Formação".

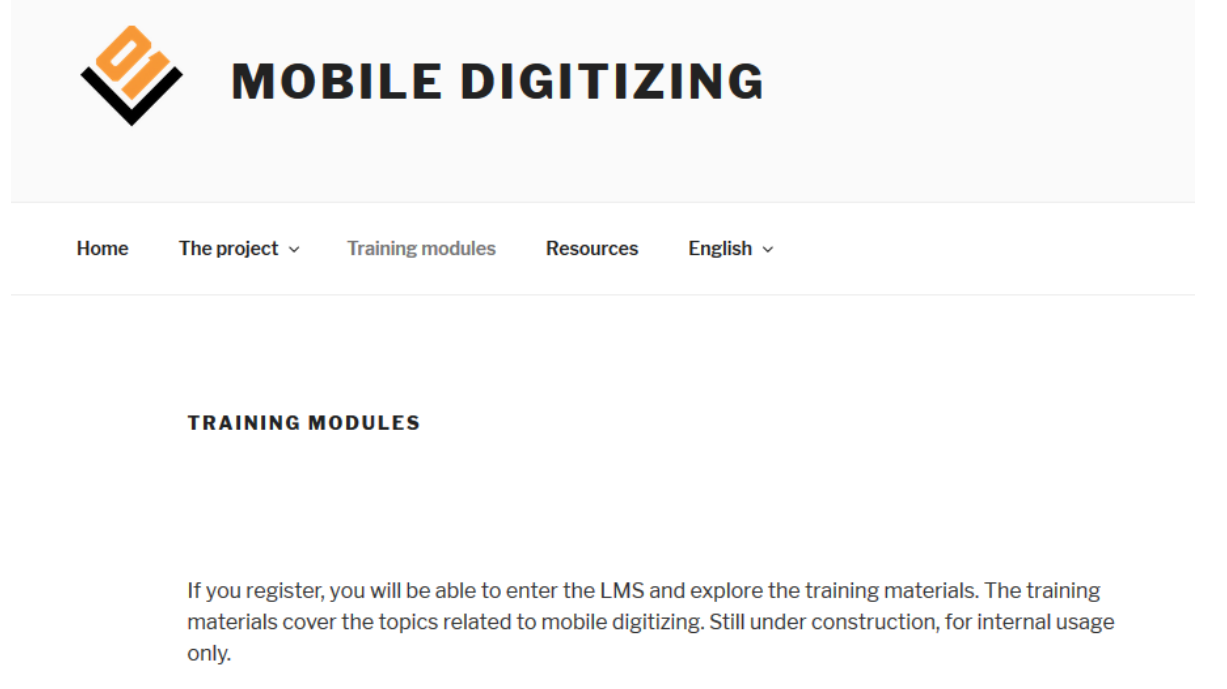

| Existing Users Log In                   | _ |
|-----------------------------------------|---|
| Jsername                                |   |
|                                         |   |
| Password                                |   |
|                                         |   |
|                                         |   |
| Remember Me                             |   |
| Log In                                  |   |
| New User? <u>Click here to register</u> |   |

Data Protection Statement and Disclaimer

#### 3. Estrutura do Módulo

Existem 7 módulos de formação no LMS (quando fizer login nos módulos de formação).

- Principais passos na digitalização do Património escrito;
- Seleção de livros e documentos; avaliação, prioridades e motivação;
- Análise de hardware, avaliação e recomendações para o processo de digitalização;
- Software de Digitalização;
- Desenvolvimento de sistemas de digitalização de baixo custo em pequenas bibliotecas, arquivos e centros comunitários;
- Abordagens na formação de gestores e de *staff* de bibliotecas e arquivos, e como implementar a digitalização na sua organização;
- Digitalização e Direitos de Autor.

## Edit

Home / Courses /

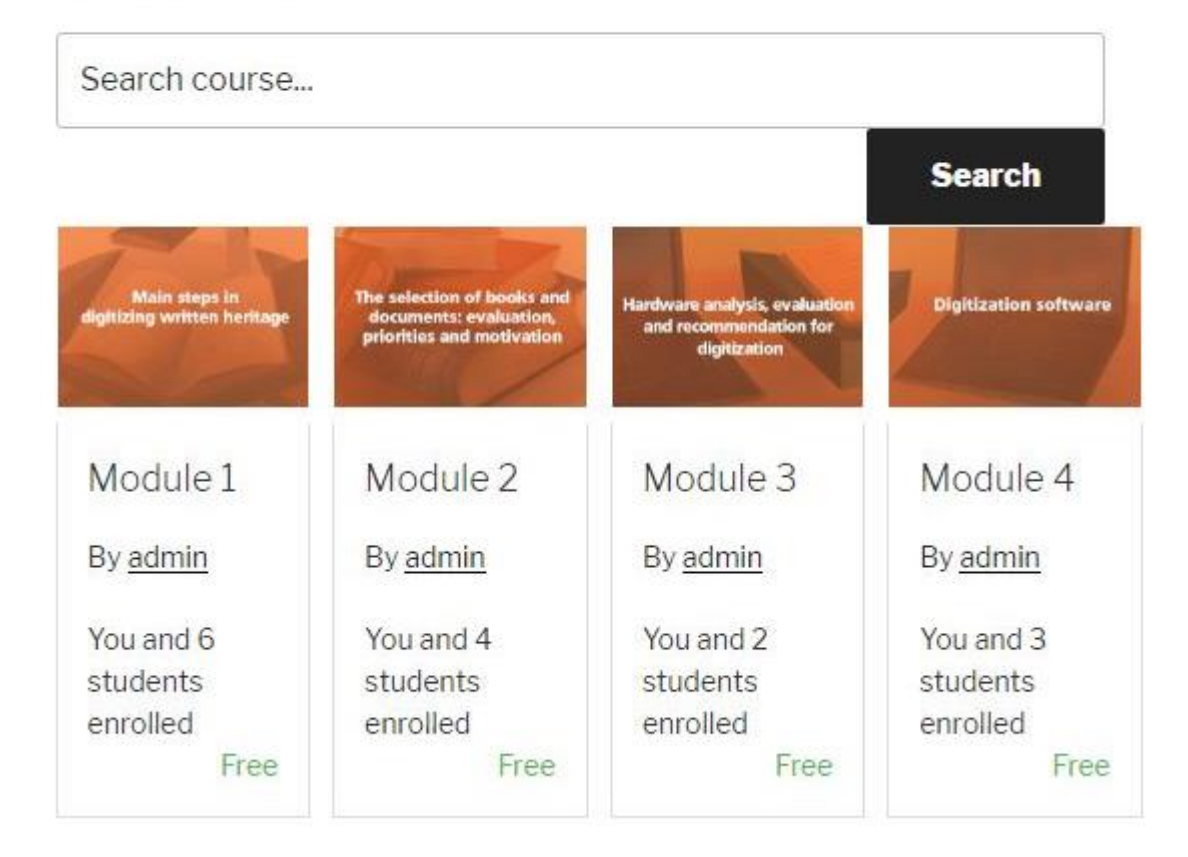

Todos os módulos consistem em:

- Secção "Palavras chave"
- Objetivos do Capítulo

- Conteúdo do capítulo
- Conteúdo principal do módulo (2 ou mais secções)
- Caso prático
- Conclusão
- Glossário
- Referências
- Teste de auto-avaliação para testar o conhecimento adquirido após a leitura do módulo

| Items completed                            | Course results ø |  |
|--------------------------------------------|------------------|--|
| 3 of 12 items                              | 100 % Passa      |  |
|                                            |                  |  |
| Curriculum                                 |                  |  |
| Main steps in digitizing written herit     | age 3/12 😑       |  |
| E Keywords                                 | ۲                |  |
| Module aims                                |                  |  |
| Module content                             |                  |  |
| 1. Introduction                            |                  |  |
| 2. Preparatory steps                       |                  |  |
| 3. The actual work flow                    |                  |  |
| Additional issues                          |                  |  |
| Practical case(s)   Exercise(s)   Concrete | example(s)       |  |
| Conclusion                                 |                  |  |
| Resources                                  |                  |  |
| 🖹 Glossary                                 | C                |  |
| Test                                       | 100%             |  |

Deverá clicar no botão "Inscrever" na parte inferior da página ou em cada módulo na lista de módulos, para poder ficar inscrito. Após a inscrição, todas as partes do módulo serão clicáveis.

## 4. Quizzes

No final de cada módulo, há um questionário de auto-avaliação.

Cada questionário tem 5 perguntas com 3 respostas possíveis. A maioria das perguntas apresentam uma resposta correta, no entanto, há questões que têm duas respostas possíveis. O utilizador deverá verificar todas as respostas para obter a pontuação máxima.

Cada questionário tem 10 minutos para a sua resolução. No final (quando se clica em "Completo") aparecerá um quadro com os resultados.

| Module 1 |                                                                                      | Back to Course |
|----------|--------------------------------------------------------------------------------------|----------------|
|          | Quiz                                                                                 |                |
|          | 1/5 0:09:45<br>Question Time remaining                                               |                |
|          | What could be reasonable criteria for the selection of objects?[two correct answers] |                |
|          | The number of pages                                                                  |                |
|          | The state of preservation                                                            |                |
|          | The value of the object                                                              |                |
|          | Next Skip Complete                                                                   |                |
|          | Prey<br>Glossary                                                                     |                |

## 5. Filmes

Cada módulo é apoiado por um pequeno filme, disponível na secção Recursos (e disponível no YouTube, no canal do projeto).

## 6. Credenciais para professores

No caso de ser professor, é necessário contactar o administrador, após o seu registo, (iovedenski@scas.acad.bg, rosen@scas.acad.bg) para que possamos aprovar os direitos da conta de "professor". Os administradores podem contactá-lo e solicitar informações adicionais. Depois de receber a autorização, poderá ver a edição dos módulos e adicionar novos módulos ao seu grupo.

Para obter qualquer ajuda ou perguntas relacionadas com o uso dos módulos de formação, entre em contato com os parceiros do projeto MobiDig ou com os administradores da plataforma: <u>iovedenski@scas.acad.bg</u>, <u>rosen@scas.acad.bg</u>, +359 88 8709 488